IPSec VPN 设备部署方式 H3C模拟器 **韦家宁** 2020-03-08 发表

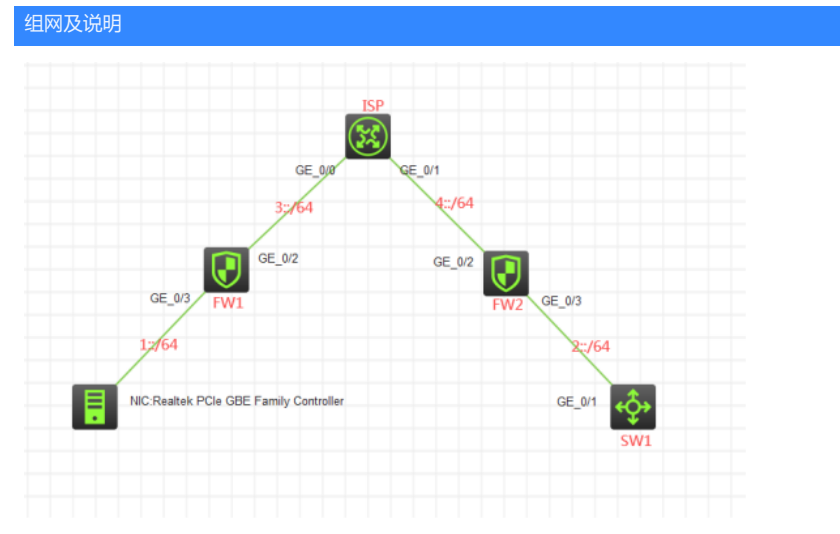

#### 组网说明:

本案例采用H3C HCL模拟器的F1060来模拟IPV6 IPSEC+IKE预共享密钥的典型组网配置。为了保障1:: /64与2::/64之间传输数据的安全性,因此需要在FW1与FW2之间建立IPSEC VPN隧道,由于FW1的与 上行的互联接口没有固定的IP地址,因此采用IPSEC野蛮模式的方式来进行组网。

#### 配置步骤

1、按照网络拓扑图正确配置IP地址

- 2、FW1、FW2、ISP之间通过默认路由器及静态路由相互指向
- 3、FW1与FW2之间采用IPSEC野蛮的方式建立VPN隧道
- 4、ISP配置DHCPv6,为FW1的接入提供IPV6的地址分配

# 配置关键点

SW1:

<H3C>sys

System View: return to User View with Ctrl+Z. [H3C]sysname SW1 [SW1]int gi 1/0/1 [SW1-GigabitEthernet1/0/1]port link-mode route [SW1-GigabitEthernet1/0/1]des <connect to FW2> [SW1-GigabitEthernet1/0/1]ipv6 address 2::2 64 [SW1-GigabitEthernet1/0/1]quit [SW1]ipv6 route-static :: 0 2::1

# ISP:

<H3C>sys System View: return to User View with Ctrl+Z. [H3C]sysname ISP [ISP]ipv6 dhcp prefix-pool 1 prefix 3::/64 assign-len 64 [ISP]ipv6 dhcp pool 1 [ISP-dhcp6-pool-1]network 3::/64 [ISP-dhcp6-pool-1]gateway-list 3::2 [ISP-dhcp6-pool-1]prefix-pool 1 preferred-lifetime 86400 valid-lifetime 259200 [ISP-dhcp6-pool-1]quit [ISP]int gi 0/0 [ISP-GigabitEthernet0/0]des <connect to FW1> [ISP-GigabitEthernet0/0]ipv6 address 3::2 64 [ISP-GigabitEthernet0/0]ipv6 dhcp select server [ISP-GigabitEthernet0/0]ipv6 dhcp server allow-hint preference 255 rapid-commit [ISP-GigabitEthernet0/0]undo ipv6 nd ra halt [ISP-GigabitEthernet0/0]ipv6 nd autoconfig managed-address-flag [ISP-GigabitEthernet0/0]ipv6 nd autoconfig other-flag [ISP-GigabitEthernet0/0]quit [ISP]int gi 0/1

[ISP-GigabitEthernet0/1]des <connect to FW2>
[ISP-GigabitEthernet0/1]ipv6 address 4::2 64
[ISP-GigabitEthernet0/1]quit
[ISP]ipv6 route-static 1:: 64 3::1
[ISP]ipv6 route-static 2:: 64 4::1
[ISP]dhcp enable

#### FW2:

<H3C>sys System View: return to User View with Ctrl+Z. [H3C]sysname FW2 [FW2]acl ipv6 basic 2001 [FW2-acl-ipv6-basic-2001]rule 0 permit source any [FW2-acl-ipv6-basic-2001]quit [FW2]zone-pair security source trust destination untrust [FW2-zone-pair-security-Trust-Untrust]packet-filter ipv6 2001 [FW2-zone-pair-security-Trust-Untrust]quit [FW2] [FW2]zone-pair security source untrust destination trust [FW2-zone-pair-security-Untrust-Trust]packet-filter ipv6 2001 [FW2-zone-pair-security-Untrust-Trust]quit [FW2] [FW2]zone-pair security source trust destination local [FW2-zone-pair-security-Trust-Local]packet-filter ipv6 2001 [FW2-zone-pair-security-Trust-Local]quit [FW2] [FW2]zone-pair security source local destination trust [FW2-zone-pair-security-Local-Trust]packet-filter ipv6 2001 [FW2-zone-pair-security-Local-Trust]quit [FW2] [FW2]zone-pair security source untrust destination local [FW2-zone-pair-security-Untrust-Local]packet-filter ipv6 2001 [FW2-zone-pair-security-Untrust-Local]quit [FW2] [FW2]zone-pair security source local destination untrust [FW2-zone-pair-security-Local-Untrust]packet-filter ipv6 2001 [FW2-zone-pair-security-Local-Untrust]quit [FW2] [FW2]zone-pair security source trust destination trust [FW2-zone-pair-security-Trust-Trust]packet-filter ipv6 2001 [FW2-zone-pair-security-Trust-Trust]quit [FW2] [FW2]zone-pair security source untrust destination untrust [FW2-zone-pair-security-Untrust-Untrust]packet-filter ipv6 2001 [FW2-zone-pair-security-Untrust-Untrust]quit [FW2]int gi 1/0/3 [FW2-GigabitEthernet1/0/3]des <connect to SW1> [FW2-GigabitEthernet1/0/3]ipv6 address 2::1 64 [FW2-GigabitEthernet1/0/3]quit [FW2]int gi 1/0/2 [FW2-GigabitEthernet1/0/2]des <connect to ISP> [FW2-GigabitEthernet1/0/2]ipv6 address 4::1 64 [FW2-GigabitEthernet1/0/2]quit [FW2]ipv6 route-static :: 0 4::2 [FW2]security-zone name Untrust [FW2-security-zone-Untrust]import interface GigabitEthernet 1/0/2 [FW2-security-zone-Untrust]quit [FW2]security-zone name Trust [FW2-security-zone-Trust]import interface GigabitEthernet 1/0/3 [FW2-security-zone-Trust]quit

FW2 IPV6 IPSEC野蛮模式关键配置点: [FW2]acl ipv6 advanced 3000 [FW2-acl-ipv6-adv-3000]rule 0 permit ipv6 source 2:: 64 destination 1:: 64 [FW2-acl-ipv6-adv-3000]quit [FW2]ike identity fqdn fw2 [FW2]ike keychain james [FW2-ike-keychain-james]pre-shared-key hostname fw1 key simple james [FW2-ike-keychain-james]quit [FW2]ike proposal 1 [FW2-ike-proposal-1]quit [FW2]ike profile james [FW2-ike-profile-james]keychain james [FW2-ike-profile-james]proposal 1 [FW2-ike-profile-james]match remote identity fqdn fw1 [FW2-ike-profile-james]exchange-mode aggressive [FW2-ike-profile-james]quit [FW2]ipsec transform-set james [FW2-ipsec-transform-set-james]protocol esp [FW2-ipsec-transform-set-james]encapsulation-mode tunnel [FW2-ipsec-transform-set-james]esp authentication-algorithm md5 [FW2-ipsec-transform-set-james]esp encryption-algorithm des-cbc [FW2-ipsec-transform-set-james]quit [FW2]ipsec ipv6-policy-template james 1 [FW2-ipsec-ipv6-policy-template-james-1]security acl ipv6 3000 [FW2-ipsec-ipv6-policy-template-james-1]transform-set james [FW2-ipsec-ipv6-policy-template-james-1]ike-profile james [FW2-ipsec-ipv6-policy-template-james-1]quit [FW2]ipsec ipv6-policy james 1 isakmp template james

[FW2]int gi 1/0/2 [FW2-GigabitEthernet1/0/2]ipsec apply ipv6-policy james [FW2-GigabitEthernet1/0/2]quit

# FW1:

<H3C>sys System View: return to User View with Ctrl+Z. [H3C]sysname FW1 [FW1]acl ipv6 basic 2001 [FW1-acl-ipv6-basic-2001]rule 0 permit source any [FW1-acl-ipv6-basic-2001]quit [FW1]zone-pair security source trust destination untrust [FW1-zone-pair-security-Trust-Untrust]packet-filter ipv6 2001 [FW1-zone-pair-security-Trust-Untrust]quit [FW1] [FW1]zone-pair security source untrust destination trust [FW1-zone-pair-security-Untrust-Trust]packet-filter ipv6 2001 [FW1-zone-pair-security-Untrust-Trust]quit [FW1] [FW1]zone-pair security source trust destination local [FW1-zone-pair-security-Trust-Local]packet-filter ipv6 2001 [FW1-zone-pair-security-Trust-Local]quit [FW1] [FW1]zone-pair security source local destination trust [FW1-zone-pair-security-Local-Trust]packet-filter ipv6 2001 [FW1-zone-pair-security-Local-Trust]quit [FW1] [FW1]zone-pair security source untrust destination local [FW1-zone-pair-security-Untrust-Local]packet-filter ipv6 2001 [FW1-zone-pair-security-Untrust-Local]quit [FW1] [FW1]zone-pair security source local destination untrust [FW1-zone-pair-security-Local-Untrust]packet-filter ipv6 2001 [FW1-zone-pair-security-Local-Untrust]quit [FW1] [FW1]zone-pair security source trust destination trust [FW1-zone-pair-security-Trust-Trust]packet-filter ipv6 2001 [FW1-zone-pair-security-Trust-Trust]quit [FW1]

[FW1]zone-pair security source untrust destination untrust [FW1-zone-pair-security-Untrust-Untrust]packet-filter ipv6 2001 [FW1-zone-pair-security-Untrust-Untrust]quit [FW1]int gi 1/0/3 [FW1-GigabitEthernet1/0/3]ipv6 address 1::1 64 [FW1-GigabitEthernet1/0/3]quit [FW1]int gi 1/0/2 [FW1-GigabitEthernet1/0/2]des <connect to ISP> [FW1-GigabitEthernet1/0/2]ipv6 address dhcp-alloc [FW1-GigabitEthernet1/0/2]quit [FW1]ipv6 route-static :: 0 3::2 [FW1]security-zone name Trust [FW1-security-zone-Trust]import interface GigabitEthernet 1/0/3 [FW1-security-zone-Trust]quit [FW1]security-zone name Untrust [FW1-security-zone-Untrust]import interface GigabitEthernet 1/0/2 [FW1-security-zone-Untrust]quit FW1 IPV6 IPSEC+野蛮模式关键配置点: [FW1]acl ipv6 advanced 3000 [FW1-acl-ipv6-adv-3000]rule 0 permit ipv6 source 1:: 64 destination 2:: 64 [FW1-acl-ipv6-adv-3000]quit [FW1]ike identity fqdn fw1 [FW1-ike-keychain-james]pre-shared-key address ipv6 4::1 64 key simple james [FW1-ike-keychain-james]quit [FW1]ike proposal 1 [FW1-ike-proposal-1]quit [FW1]ike profile james [FW1-ike-profile-james]keychain james [FW1-ike-profile-james]proposal 1 [FW1-ike-profile-james]match remote identity address ipv6 4::1 64 [FW1-ike-profile-james]exchange-mode aggressive [FW1-ike-profile-james]quit [FW1]ipsec transform-set james [FW1-ipsec-transform-set-james]protocol esp [FW1-ipsec-transform-set-james]encapsulation-mode tunnel [FW1-ipsec-transform-set-james]esp authentication-algorithm md5 [FW1-ipsec-transform-set-james]esp encryption-algorithm des-cbc [FW1-ipsec-transform-set-james]quit [FW1]ipsec ipv6-policy james 1 isakmp [FW1-ipsec-ipv6-policy-isakmp-james-1]security acl ipv6 3000 [FW1-ipsec-ipv6-policy-isakmp-james-1]ike-profile james [FW1-ipsec-ipv6-policy-isakmp-james-1]transform-set james [FW1-ipsec-ipv6-policy-isakmp-james-1]remote-address ipv6 4::1 [FW1-ipsec-ipv6-policy-isakmp-james-1]quit [FW1]int gi 1/0/2 [FW1-GigabitEthernet1/0/2]ipsec apply ipv6-policy james [FW1-GigabitEthernet1/0/2]quit

# 查看FW1获取到的IP地址:

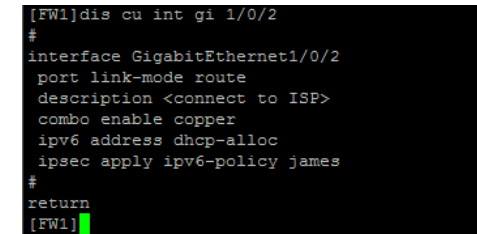

SW1能PING通物理机:

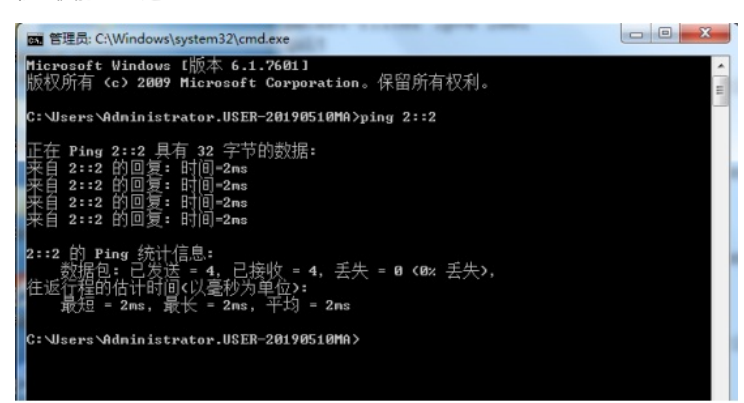

物理机能PING通SW1:

| ļ | 本地连接 状态                                                                                              |                                                                                                    | x   |
|---|----------------------------------------------------------------------------------------------------|----------------------------------------------------------------------------------------------------|-----|
|   | 络连接详细信息                                                                                              |                                                                                                    | x   |
| Г | 网络连接详细信息 @):                                                                                         |                                                                                                    |     |
|   | 属性                                                                                                   | 值                                                                                                    | *   |
|   | 已启用 DHCP<br>IFv4 地址<br>IFv4 子阿掩码<br>获得租约的时间<br>租约过期的时间<br>IFv4 默认网关<br>IFv4 DMCP 服务器<br>IFv4 DMS 服务器 | 是<br>192.168.200.22<br>255.255.255.0<br>2020年3月7日 14:28:31<br>2020年3月8日 14:28:43<br>192.168.200.1<br>192.168.200.1<br>192.168.200.1<br>8.8.8.8 | III |
|   | IPv4 WINS 服务器<br>已启用 NetBIOS ove                                                                     | 是                                                                                                    |     |
|   | IFvo 吧业<br>连接-本地 IPv6 地址<br>IPv6 默认网关<br>IPv6 DNS 服务器                                                | fe80::5545:6be3:e25f:35fa%12<br>1::1                                                                                                    |     |
|   | •                                                                                                    |                                                                                                    | •   |
|   |                                                                                                    | 关闭(                                                                                                    | :)  |

物理机填写IPV6地址:

在ISP查看分配出去的IPV6地址:

[FW1]

| (ISP>dis ipv6 dhcp serv | er ip-in-use |         |                     |
|-------------------------|--------------|---------|---------------------|
| Pool: 1                 |              |         |                     |
| IPv6 address            |              | Type    | Lease expiration    |
|                         |              | Auto(C) | Apr 7 09:39:16 2020 |
| (ISP>                   |              |         |                     |

| [FW1]dis ipv6 int brief      |          |          |              |
|------------------------------|----------|----------|--------------|
| *down: administratively down |          |          |              |
| (s): spoofing                |          |          |              |
| Interface                    | Physical | Protocol | IPv6 Address |
| GigabitEthernet1/0/0         | down     | down     | Unassigned   |
| GigabitEthernet1/0/1         | down     | down     | Unassigned   |
| GigabitEthernet1/0/2         | up       | up       | 3::1         |
| GigabitEthernet1/0/3         | up       | up       | 1::1         |
| GigabitEthernet1/0/4         | down     | down     | Unassigned   |
| GigabitEthernet1/0/5         | down     | down     | Unassigned   |
| GigabitEthernet1/0/6         | down     | down     | Unassigned   |
| GigabitEthernet1/0/7         | down     | down     | Unassigned   |
| GigabitEthernet1/0/8         | down     | down     | Unassigned   |
| GigabitEthernet1/0/9         | down     | down     | Unassigned   |
| GigabitEthernet1/0/10        | down     | down     | Unassigned   |
| GigabitEthernet1/0/11        | down     | down     | Unassigned   |
| GigabitEthernet1/0/12        | down     | down     | Unassigned   |
| GigabitEthernet1/0/13        | down     | down     | Unassigned   |
| GigabitEthernet1/0/14        | down     | down     | Unassigned   |
| GigabitEthernet1/0/15        | down     | down     | Unassigned   |
| GigabitEthernet1/0/16        | down     | down     | Unassigned   |
| GigabitEthernet1/0/17        | down     | down     | Unassigned   |
| GigabitEthernet1/0/18        | down     | down     | Unassigned   |
| GigabitEthernet1/0/19        | down     | down     | Unassigned   |
| GigabitEthernet1/0/20        | down     | down     | Unassigned   |
| GigabitEthernet1/0/21        | down     | down     | Unassigned   |
| GigabitEthernet1/0/22        | down     | down     | Unassigned   |
| GigabitEthernet1/0/23        | down     | down     | Unassigned   |

| [rur]dro rhoco or            |
|------------------------------|
| [FW1]dis ipsec transform-set |
| IPsec transform set: james   |
| State: complete              |
| Encapsulation mode: tunnel   |
| ESN: Disabled                |
| PFS:                         |
| Transform: ESP               |
| ESP protocol:                |
| Integrity: MD5               |
| Encryption: DES-CBC          |
|                              |
| [FW1]                        |

[FW1]dis ipsec tunnel brief Tunn-id Src Address Dst Address Inbound SPI Outbound SPI Status 0 3::1 4::1 506056433 1301447132 Active [FW1]

[FW1]dis ipsec tunnel Tunnel ID: 0 Status: Active Perfect forward secrecy: Inside vpn-instance: SA's SPI: outbound: 1301447132 (0x4d9281dc) [ESP] inbound: 506056433 (0x1e29cef1) [ESP] Tunnel: local address: 3::1 remote address: 4::1 Flow: sour addr: 1::/64 port: 0 protocol: ipv6 dest addr: 2::/64 port: 0 protocol: ipv6 [FW1]

查看FW1的IPSEC显示信息:

[FW1]dis ipsec ipv6-policy

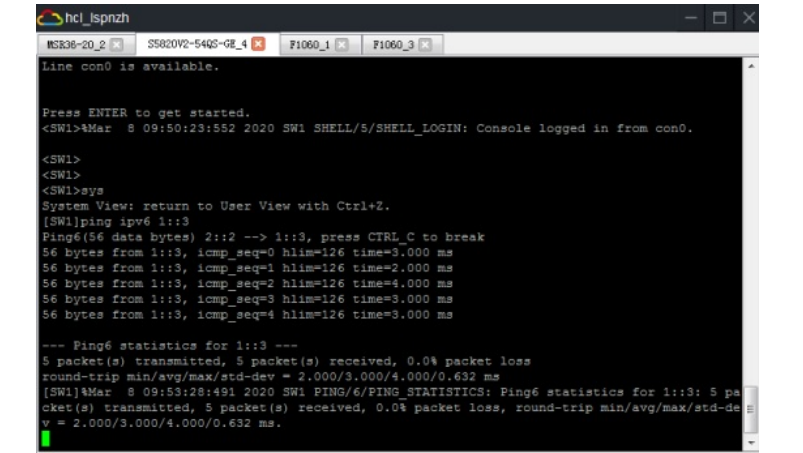

| [FW1]dis ike sa<br>Connection-ID | Remote                         | Flag | DOI   |
|----------------------------------|--------------------------------|------|-------|
| 1<br>Flags:<br>RDREADY RLREPLA   | 4::1<br>CED FD-FADING RK-REKEY | RD   | IPsec |
| [FW1]                            |                                |      |       |

查看FW2的IPSEC显示信息:

| [FW2]dis ipsec tunnel |            |               |       |  |  |
|-----------------------|------------|---------------|-------|--|--|
| Tunnel ID: 0          |            |               |       |  |  |
| Status: Active        |            |               |       |  |  |
| Perfect forward       | secrecy:   |               |       |  |  |
| Inside vpn-insta      | nce:       |               |       |  |  |
| SA's SPI:             |            |               |       |  |  |
| outbound: 5           | 06056433   | (0x1e29cef1)  | [ESP] |  |  |
| inbound: 1            | 301447132  | (0x4d9281dc)  | [ESP] |  |  |
| Tunnel:               |            |               |       |  |  |
| local addres          | ss: 4::1   |               |       |  |  |
| remote addres         | ss: 3::1   |               |       |  |  |
| Flow:                 |            |               |       |  |  |
| sour addr: 2          | ::/64 port | : 0 protocol: | ipv6  |  |  |
| dest addr: 1          | ::/64 port | : 0 protocol: | ipv6  |  |  |
| [FW2]                 |            |               |       |  |  |

| [FW2]dis   | ipsec tunnel bri | ef          |             |              |        |
|------------|------------------|-------------|-------------|--------------|--------|
| Tunn-id    | Src Address      | Dst Address | Inbound SPI | Outbound SPI | Status |
| 0<br>[FW2] |                  |             | 1301447132  | 506056433    | Active |

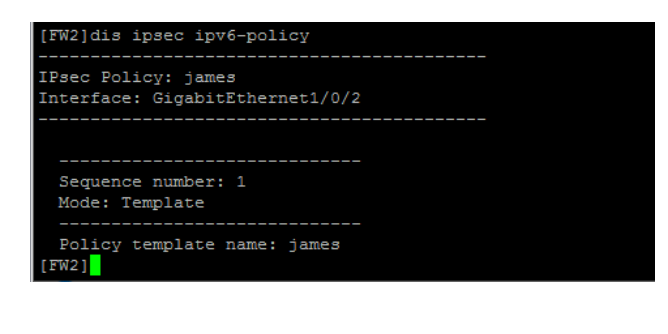

| [FW2]dis ipsec ipv6-policy-template                       |  |  |  |
|-----------------------------------------------------------|--|--|--|
| IPsec Policy Template: james                              |  |  |  |
|                                                           |  |  |  |
|                                                           |  |  |  |
| Sequence number: 1                                        |  |  |  |
| Traffic Flow Confidentiality: Disabled                    |  |  |  |
| Security data flow : 3000                                 |  |  |  |
| Selector mode: standard                                   |  |  |  |
| Local address:                                            |  |  |  |
| IKE profile: james                                        |  |  |  |
| IKEv2 profile:                                            |  |  |  |
| Remote address:                                           |  |  |  |
| Transform set: james                                      |  |  |  |
| IPsec SA local duration(time based): 3600 seconds         |  |  |  |
| IPsec SA local duration(traffic based): 1843200 kilobytes |  |  |  |
| SA idle time:                                             |  |  |  |
| [FW2]                                                     |  |  |  |

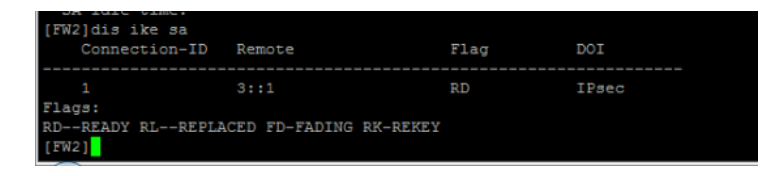

至此, F1060 IPV6 IPSEC+野蛮模式典型组网配置案例已完成!